|                                                                                                    | EHSS Standard Operating                                                                         | Procedure                         |                                     |
|----------------------------------------------------------------------------------------------------|-------------------------------------------------------------------------------------------------|-----------------------------------|-------------------------------------|
| REAL PROPERTY OF THE REAL PROPERTY OF THE REAL PROP | Subject:<br>RAE Systems Photo-Ionization Detector<br>Operation Procedures<br>EHSS SOP #024 2019 | Sections:<br>All EHSS             | Distribution:<br>All EHSS Personnel |
| Issuing Authority:<br>Rebecca Ponza, Director of EHSS<br>Signature: Rebecca J. Pouza                                                                                                    |                                                                                                 | Effective:<br>November 1,<br>2019 | Supersedes:<br>N/A                  |

### RAE Systems PID Operational Procedures

| INDEX                                                           | PAGE |
|-----------------------------------------------------------------|------|
| Applicability, Purpose, Role of EHSS, Definitions, Items Needed | 1    |
| Procedures                                                      | 2-3  |
| Figure 1                                                        | 6    |
| Figure 2, 3 & 4                                                 | 7    |
| Figure 5, 6, 7, & 8                                             | 8    |

| I. Applicability: | This Standard Operating Procedure is applicable to all Syracuse University Environmental<br>Health and Safety Services Personnel                                                                                                    |  |
|-------------------|----------------------------------------------------------------------------------------------------|--|
| II. Purpose:      | To provide a detailed set of operational instructions for EHSS staff members responsible for the operation of the RAE Systems MiniRAE 3000 (ppm) and ppbRAE 3000 (ppb) photo-ionization detectors (PID).                                                                                                    |  |
| III. Role of EHSS | The role of EHSS is to respond to and provide air monitoring during emergency response, industrial hygiene, indoor air quality, and chemical contamination operations.                                                                                                    |  |
| IV. Definitions:  | <ul> <li>Photo-ionization Detector:</li> <li>A MiniRAE 3000 PID is a type of gas detector that measures the presence of volatile organic compounds and other gases. Its measurement range is 0.1 part per million (ppm) to 15,000 ppm when equipped with a 10.6 eV lamp.</li> <li>A ppbRAE 3000 PID is a type of gas detector that measures the presence of volatile organic compounds and other gases. Its measurement range is 1 part per billion (ppb) to 10,000 parts per million (ppm) when equipped with a 10.6 eV lamp.</li> </ul> |  |
| V. Items Needed   | <ul> <li>All items are located in Lyman Hall room 034 B - Figure 1</li> <li>✓ RAE Systems - MiniRAE 3000 photo-ionization detectors (2).</li> <li>✓ RAE Systems - MiniRAE ppbRAE 3000 photo-ionization detector (1).</li> <li>✓ Charging Cradle</li> <li>✓ Data Download Cable</li> </ul>                                                                                                    |  |

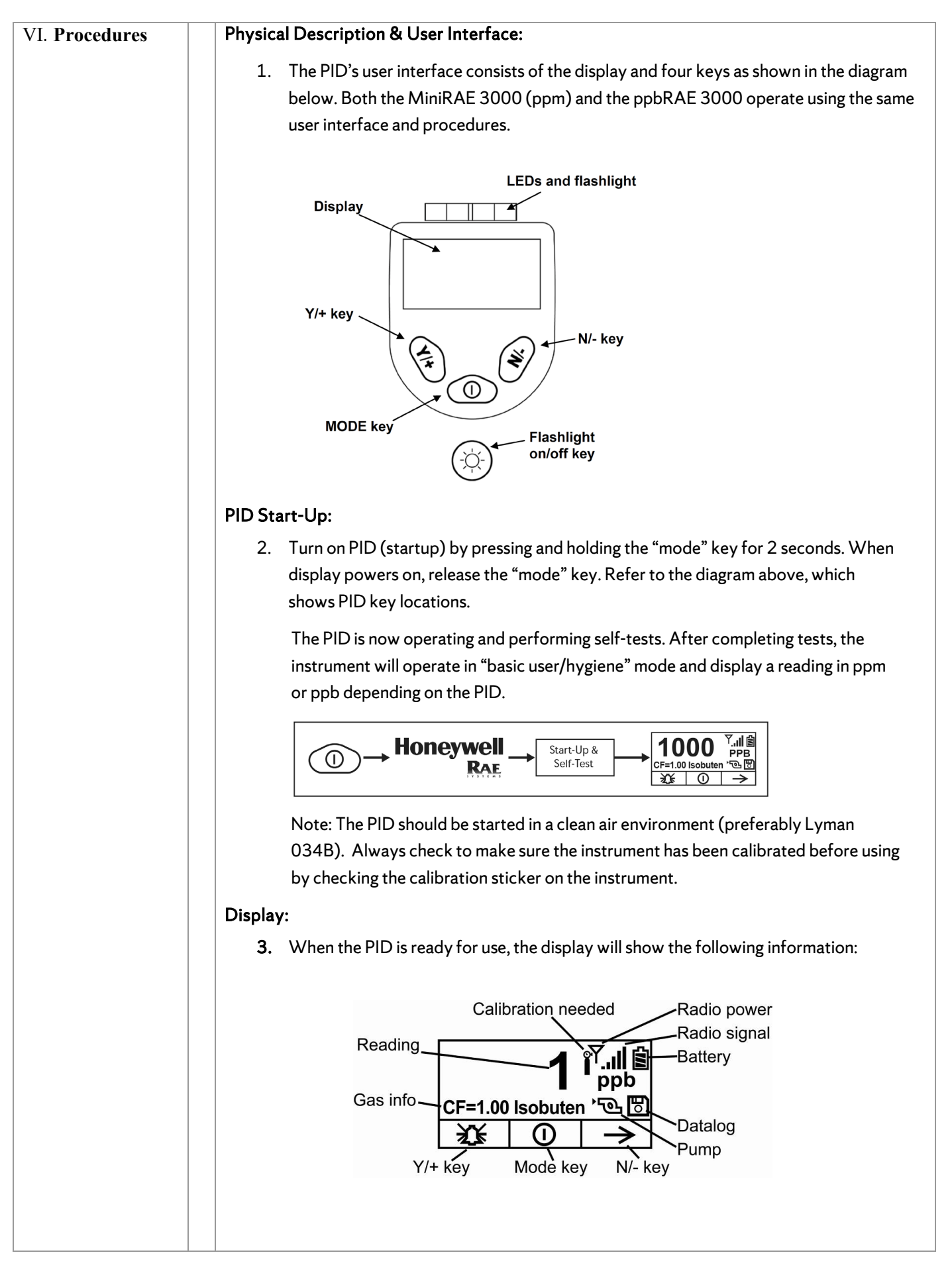

|         | a. Gas info                         | Tells the Correction Factor and type of calibration gas     |
|---------|-------------------------------------|-------------------------------------------------------------|
|         | b. Reading                          | Concentration of gas as measured by the instrument          |
|         | c. Calibration Needed               | Dark icon indicates that calibration should be performe     |
|         | d. Radio power                      | Indicates whether radio connection is on or off             |
|         | e. Radio signal                     | Indicates signal strength in 5-bar bar graph                |
|         | f. Battery                          | Indicates battery level in 3 bars                           |
|         | g. Pump                             | Indicates that pump is working                              |
|         | h. Datalog                          | Indicates whether datalog is on or off                      |
|         | i. Y/+                              | Y/+ key's function for this screen                          |
|         | j. MODE                             | MODE key's function for this screen                         |
|         | k. N/-                              | N/- key's function for this screen                          |
| Pump St | atus                                |                                                             |
| 4.      | During initial startup and          | operation, make sure the PID pump is operating normall      |
|         | and the PID probe inlet a           | nd the gas outlet are not blocked and free of obstruction   |
| ·       | The pump will alarm as de           | escribed in Section 6 if it is blocked/stalled.             |
|         |                                     |                                                             |
|         | 701 701,                            | Indicates pump is operational                               |
|         |                                     |                                                             |
|         | ٦×٦                                 |                                                             |
|         |                                     | Indicates pump is blocked or stalled                        |
| Operati | ng Modes                            |                                                             |
| 5.      | The default operating mo            | ode is:                                                     |
|         | <ul> <li>User Mode: Bas</li> </ul>  | ic                                                          |
|         | Operation Mod                       | le: Hygiene                                                 |
|         | These modes provide the             | e most commonly needed features including:                  |
|         | Continuously ru                     | inning automatic measurements                               |
|         | <ul> <li>Datalogging - N</li> </ul> | -<br>Nore discussion on datalogging in section 8            |
|         | If specialized sampling/            | datalogging (manual time limits) is required for a proiect. |
|         | please consult the user             | guide manual, which is located with the instruments in      |
|         | Lyman 034B.                         |                                                             |
| Alarms  |                                     |                                                             |
| 6.      | The instrument alarms (b            | uzzer & flashing LED) if one of the following conditions    |
|         | occurs during operation:            |                                                             |
|         | • Pump stall                        |                                                             |
|         | • Lamp failure                      |                                                             |
|         | Battery low                         |                                                             |
|         | Additionally, the instrum           | ent will alarm whenever the gas concentration exceeds a     |
|         | preset alarm (high alarm,           | low alarm, STEL & TWA) limit. The alarm limits are          |

|        | adjustable, but have all been set at 999 ppm to deter the alarm from sounding                                                                                                    |
|--------|----------------------------------------------------------------------------------------------------|
|        | during normal use. Consult the user guide to adjust the alarm limits.                                                                                                    |
|        | To silence the alarm regardless of the reason it is alarming, press [Y/+] until the alarm stops.                                                                                                    |
| Datalo | gging                                                                                                    |
| 7.     | During default mode operation, the PID is automatically datalogging and saving measurement readings for retrieval. See section 10 for procedures on downloading data to a PC.                                                                                                    |
|        | <ul> <li>Disk (save) icon will be displayed on the main display indicating<br/>datalogging.</li> </ul>                                                                                                    |
|        | <ul> <li>A new datalogging event is created each time the PID is turned on/off or<br/>every 24 hours.</li> </ul>                                                                                                    |
|        | • A sample measurement is datalogged every 60 seconds.                                                                                                    |
| Turn-C | Off PID                                                                                                    |
| 8.     | Press and hold the Mode key for 3-seconds. This starts a 5-second count down.<br>Hold the Mode key until the end of the count down. If released, the shutdown<br>operation is canceled and the instrument continues normal operation.                                                                                                    |
| Return | PID to Charging Cradle                                                                                                    |
| 9.     | When finished using the PID, return the PID to the charging cradle located in Lyman 034B. Place the PID into the cradle by pressing down and leaning back to lock it in place. The LED in the cradle will blink green to indicate charging and the instrument display will show a "Charging" message to indicate the instrument is charging. |
|        | Figure 1 shows PID properly charging in charging cradle.                                                                                                    |
| Downlo | pading Datalog to a PC                                                                                                    |
| 10     | . In order to download the datalogged measurements to a computer, you will need the following items:                                                                                                    |
|        | <ul> <li>EHSS Dell Laptop - BFAS-EHOLAPTOP1 - With preloaded ProRAE<br/>Studio software.</li> <li>DDC hearing and the last to dia harmon 02.4B</li> </ul>                                                                                                    |
|        | <ul> <li>PID Charging cradle - Located in Lyman 034B</li> <li>Data cable - Located in PID cases in Lyman 034B.</li> <li>PID</li> </ul>                                                                                                    |
|        | <ul><li>a. Connect the data cable to the laptop and the charging cradle.</li><li>b. Place PID on charging cradle. The charging LED light should be lit.</li></ul>                                                                                                    |
|        | c. Start ProRAE Studio II on laptop.                                                                                                    |
|        | d. A login window will open and select administrator. Password is: rae. Click <i>OK</i> .<br>Figure 2.                                                                                                    |
|        | e. In the top menu bar click on <i>Operation</i> $\rightarrow$ <i>Auto Detect.</i>                                                                                                    |
|        | f. An auto detect window opens with the instrument listed. Highlight the instrument by clicking on it. Click on <i>Select</i> . Figure 3.                                                                                                    |

| g.         | Once selected a new set of commands will appear on the left side of the                          |
|------------|--------------------------------------------------------------------------------------------------|
|            | window. Select <i>Datalog.</i> Figure 4.                                                         |
| h.         | A Datalog window opens, select Download ALL Data (3 arrows pointing down).                       |
|            | Figure 5.                                                                                        |
| i.         | A progress bar will open displaying the progress of the data download. Figure 6.                 |
| j.         | When the download is complete, select the sampling data from the left side of                    |
|            | the screen by scrolling up/down. This will open a Summary of the data. Figure 7.                 |
| <i>k</i> . | If this is the correct sampling data, download all data by selecting <i>Export</i>               |
|            | <i>Selected Events</i> (arrow pointing up to right). Figure 8.                                   |
| Ι.         | A Save As window will open: Select file location for saving data. Make sure to save as CSV file. |
| m.         | Open newly created CSV file and save again as Excel Workbook.                                    |
| Clear Data | log                                                                                              |
| 11 Th      | e RAF Systems PID is equipped with a microcomputer capable of storing up to                      |
| 26         | 0.000-points of datalogging storage capacity for download. Only clear datalog                    |
|            | er the data has been exported to ProRAF Studio downloaded and saved Once                         |
| cle        | pared data cannot be recovered from the instrument Please consult the User                       |
| C          | lide for procedures on clearing datalogged information                                           |
| Gu         | ide for procedures of clearing datalogged information.                                           |
|            |                                                                                                  |
|            |                                                                                                  |
|            |                                                                                                  |
|            |                                                                                                  |
|            |                                                                                                  |
|            |                                                                                                  |
|            |                                                                                                  |
|            |                                                                                                  |
|            |                                                                                                  |
|            |                                                                                                  |
|            |                                                                                                  |
|            |                                                                                                  |
|            |                                                                                                  |

## Figure 1

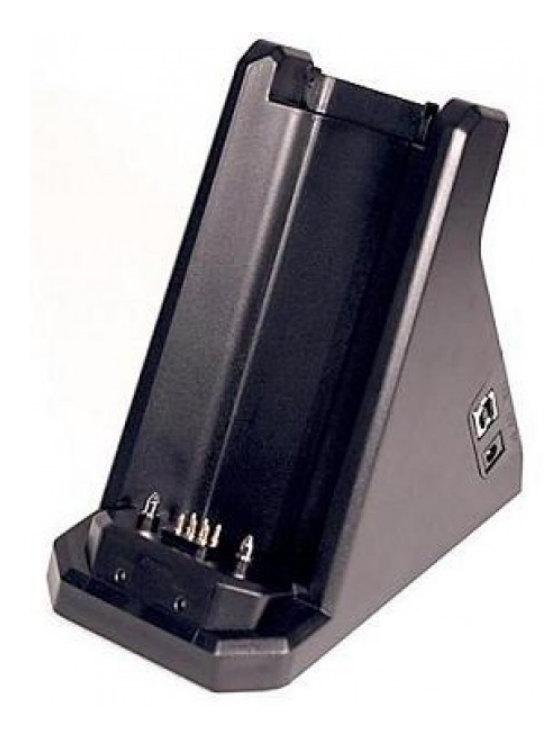

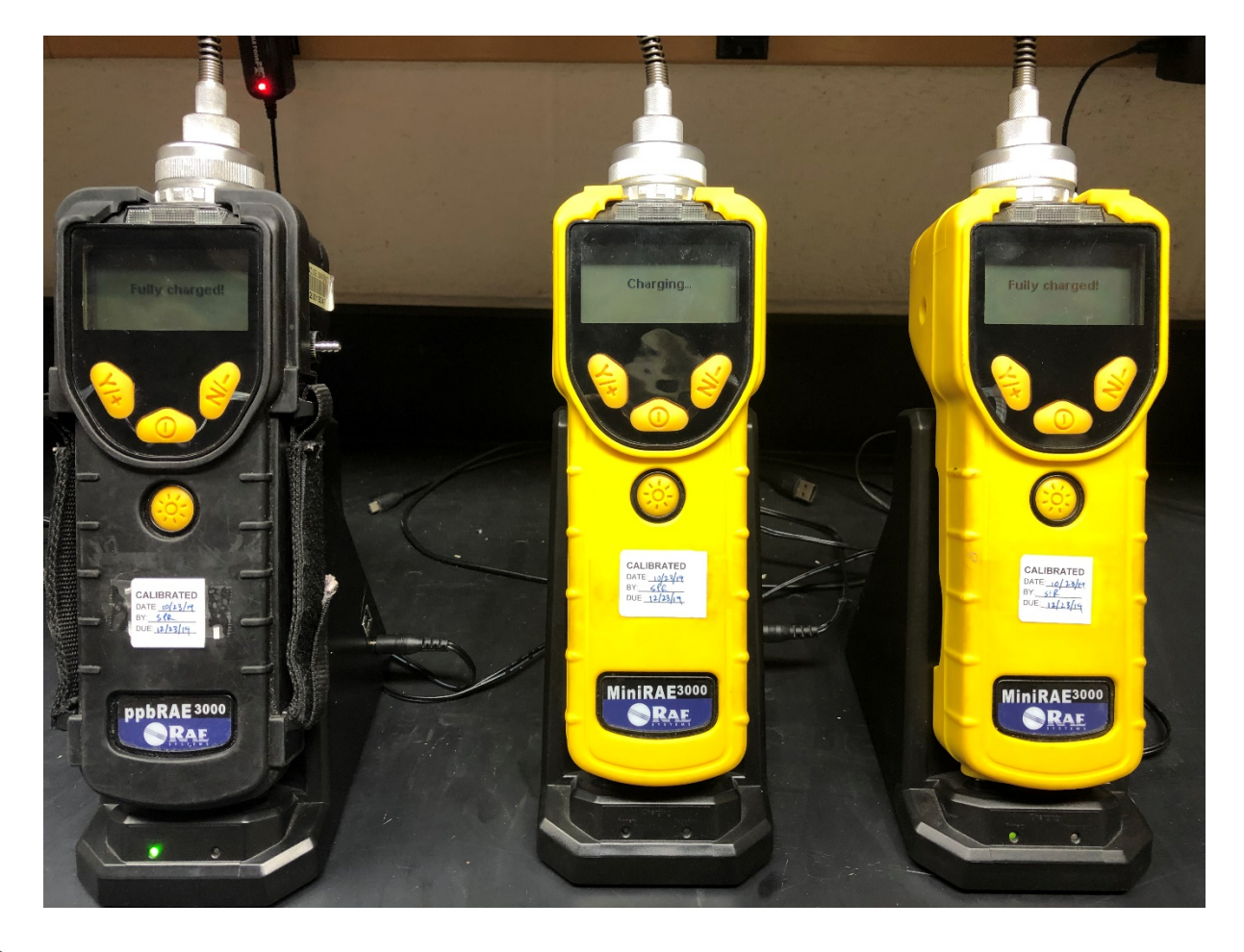

# Figure 2

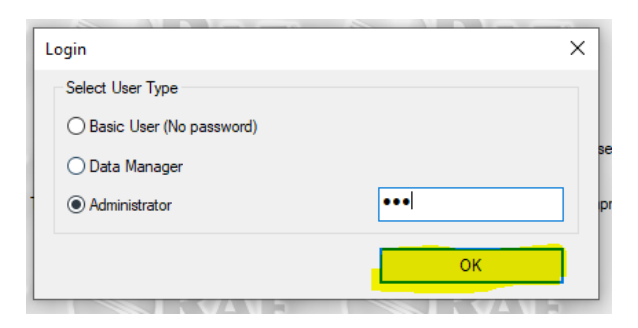

#### Figure 3

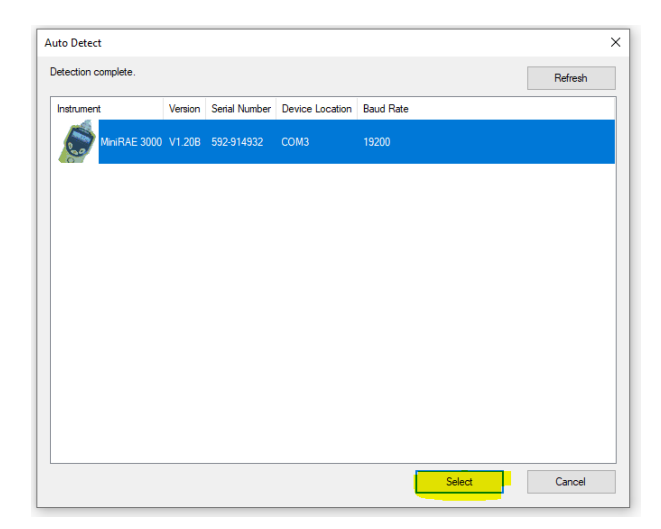

### Figure 4

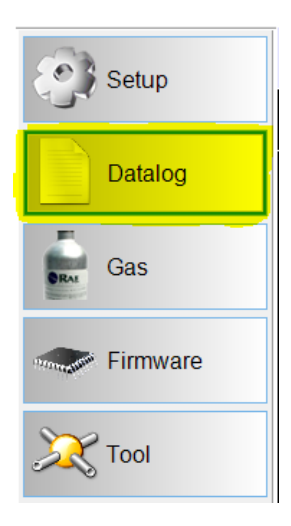

### Figure 5

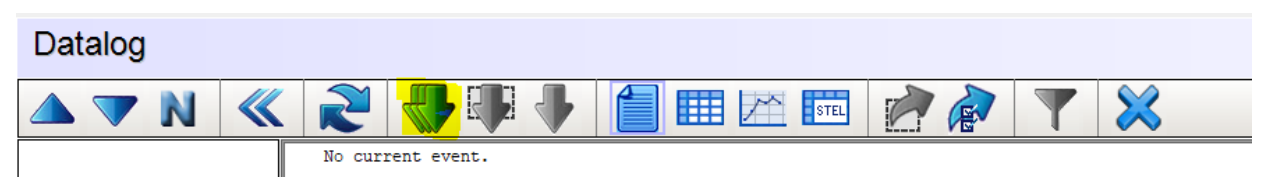

### Figure 6

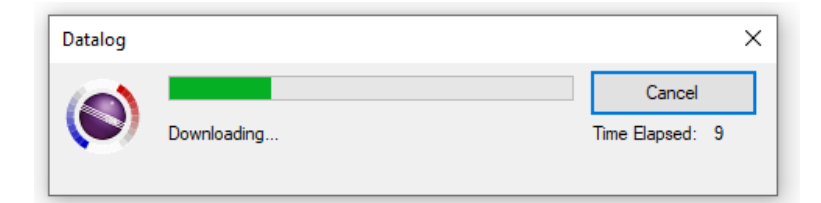

#### Figure 7

| 001          | 19/03/12 11:00 | Summary                 |                       |
|--------------|----------------|-------------------------|-----------------------|
| <b>9</b> 002 | 19/03/12 12:27 | Us is No                | Minipag 2000/0CM 7220 |
| <b>E</b> 003 | 19/04/24 15:06 | Unit SN                 | 592-914932            |
| 004          | 19/04/24 15:14 | Unit Firmware Ver       | V1.20B                |
| <b>E</b> 005 | 19/04/24 15:18 | Dunning Mode            | Huriana Mada          |
| 006          | 19/06/06 12:32 | Measure Type            | Ave                   |
| 007          | 19/06/06 11:30 | Datalog Mode            | Continuous            |
| E 008        | 19/06/06 13:46 | Datalog Type            | Auto                  |
| <b>E</b> 009 | 19/06/07 13:46 | Stop Reason             | Pause in Menu Mode    |
| E 010        | 19/06/08 13:46 |                         |                       |
| 011          | 00/00/00 26:00 | Site ID                 | RAE00000              |
| 012          | 19/06/10 13:46 |                         |                       |
| 013          | 19/06/11 13:46 | Begin                   | 10/23/2019 10:59:17   |
| 014          | 19/06/12 13:46 | End<br>Sample Period(s) | 10/23/2019 11:08:18   |
| 015          | 19/06/13 13:46 | Number of Records       | 9                     |
| 016          | 19/06/14 13:46 |                         |                       |
| 017          | 19/06/19 08:29 |                         |                       |
| 018          | 19/06/19 09:04 |                         |                       |
| 019          | 19/06/21 14:29 |                         |                       |
| 020          | 19/06/21 14:31 |                         |                       |
| 021          | 19/06/21 14:33 |                         |                       |
| 022          | 19/06/21 14:33 |                         |                       |
| 023          | 19/08/08 10:17 |                         |                       |
| 024          | 19/08/16 06:06 |                         |                       |
| 025          | 19/08/16 10:55 |                         |                       |
| 026          | 19/08/23 14:38 |                         |                       |
| 027          | 19/08/23 14:43 |                         |                       |
| 028          | 19/09/25 09:57 |                         |                       |
| 029          | 19/09/26 11:16 |                         |                       |
| 030          | 19/10/23 10:52 |                         |                       |
| <b>0</b> 31  | 19/10/23 10:54 |                         |                       |
| 032          | 19/10/23 10:56 |                         |                       |
| 033          | 19/10/23 10:59 |                         |                       |
| 034          | 19/10/23 11:08 |                         |                       |
| 035          | 19/10/23 11:10 |                         |                       |
| <b>036</b>   | 19/10/23 11:10 |                         |                       |
| 037          | 19/10/23 16:29 |                         |                       |
| 038          | 19/10/24 15:11 |                         |                       |
| 039          | 19/10/24 15:12 |                         |                       |
|              |                |                         |                       |
|              |                |                         |                       |

#### Figure 8

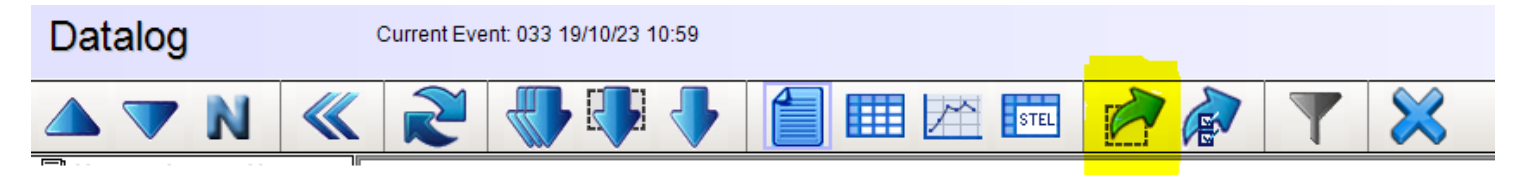